# MINISTÉRIO DA DEFESA

### ESCOLA SUPERIOR DE GUERRA

# PROCESSO SELETIVO PARA O MESTRADO DA PÓS-GRADUAÇÃO EM SEGURANÇA INTERNACIONAL E DEFESA - INGRESSO EM 2023

# **ORIENTAÇÕES PARA OS CANDIDATOS**

1. Para realização da inscrição, o candidato deve clicar no link "INSCRIÇÕES", na página eletrônica do PPGSID, na parte de Processo Seletivo, na aba 2023, disponível em: <u>Processo Seletivo — Português (Brasil) (www.gov.br)</u>

2. Ao clicar no link "INSCRIÇÕES", o candidato será redirecionado para a página de "SELEÇÃO E AVALIAÇÃO".

3. Caso não seja cadastrado, o candidato deverá realizar o cadastro da seguinte forma:

- O candidato deve clicar em "Clique aqui se ainda não possui login", para fazer o cadastro;

- Será aberta a página "Crie uma conta";

- O candidato deve preencher todos os dados solicitados na página;

- Após preencher todos os dados, o candidato deve clicar em "Registrar Conta";

- Após isso, o candidato será redirecionado para a página "SELEÇÃO E AVALIAÇÃO", e nela constará a mensagem na cor verde "Cadastro realizado com sucesso";

- Ir para o item 4.

Caso já seja cadastrado, o candidato deve ir direto para o item 4, abaixo.

4. Deve-se inserir o email e a senha e clicar em "login". A página "Processos Seletivos em Andamento" será aberta automaticamente.

5. Selecionar na linha correspondente ao "PROCESSO SELETIVO PARA O MESTRADO DA PÓS-GRADUAÇÃO EM SEGURANÇA INTERNACIONAL E

DEFESA - INGRESSO EM 2023", na coluna "INSCRIÇÃO", a opção "INSCREVER". A página "Ficha de inscrição" será aberta automaticamente.

6. O candidato deve preencher os dados solicitados na página "Ficha de Inscrição".

7. Na página "Ficha de Inscrição", o candidato deve inserir todos os documentos constantes no item 4 do Edital 01/2023, que trata da "DOCUMENTAÇÃO PARA INSCRIÇÃO".

- Aconselha-se ao candidato evitar inserir documentação cujo nome possua caractere especial como "ç, @, ~, acentos agudos". Por exemplo, devem ser inseridos arquivos com o nome "curriculo, projeto, declaração" ao invés de "currículo, pré-projeto, declaração".

8. Após o preenchimento, o candidato deve selecionar, na parte "Termo de veracidade", o botão "Atesto que as informações prestadas são verdadeiras e comprováveis. Declaro conhecimento pleno e aceitação das normas e condições estabelecidas neste Edital, estando ciente de que a falsidade nas informações acima implicará nas penalidades cabíveis".

9. Clicar em "Salvar". A página será redirecionada para a página "Processos Seletivos em Andamento" e haverá na linha correspondente ao "PROCESSO SELETIVO PARA O MESTRADO DA PÓS-GRADUAÇÃO EM SEGURANÇA INTERNACIONAL E DEFESA - INGRESSO EM 2023", na coluna "INSCRIÇÃO", as opções "MODIFICAR", "CARTÃO DE INSCRIÇÃO" e "CANCELAR INSCRIÇÃO". A inscrição estará finalizada.

10. A opção "MODIFICAR" permite que os candidatos acessem novamente a ficha de inscrição.

- Aconselha-se ao candidato utilizar essa opção para conferir os dados lançados, verificar os anexos inseridos, em especial se esses anexos estão legíveis e completos. Após o término da inscrição não é possível alterar informações e anexos.

### **Observações:**

As orientações aqui descritas visam apoiar o candidato na realização da inscrição.

Os dados e arquivos inseridos no Sistema de Inscrições são de inteira responsabilidade do Candidato.

Conforme o Edital 001/2022, item "4.5. Os candidatos respondem civil e criminalmente pela veracidade das informações prestadas, bem como pela autenticidade da documentação disponibilizada no âmbito do presente processo seletivo" e item "3.9. No caso de não apresentação de qualquer documento exigido neste Edital, a inscrição poderá ser impugnada ou não ser homologada".